## Anleitung: Elternzugänge

Um das Entschuldigungsverfahren am HöGy zu vereinfachen, werden wir im Schuljahr 2024/25 Elternzugänge in WebUntis ermöglichen.

Neben der Einsicht in die Stundenpläne ihrer Kinder haben Sie nun die Möglichkeit Abwesenheitsmeldungen bei Krankheit zu tätigen.

### Dieser Dienst kann nur dann zur Verfügung stehen, wenn gewährleistet ist, dass die Benutzerzugänge vor Fremdzugriffen (z.B. durch Ihre Kinder) geschützt sind.

# Anleitung für Elternbenutzer in WebUntis

#### 1. Registrierung

Gehen Sie auf unsere **Schulhomepage** und klicken Sie auf die Schaltfläche **WebUntis** oder folgen Sie diesem Link: <u>https://nessa.webuntis.com/WebUntis/#/basic/login</u>

Klicken Sie auf **Registrieren** und geben Sie bitte die **E-Mail-Adresse** ein, die Sie am HöGy angegeben haben.

Im Anschluss erhalten Sie per Mail einen **Bestätigungscode**, um die Registrierung abzuschließen.

#### 2. Funktionen und Abwesenheit erzeugen

Sie haben bei der Anmeldung **im Browser** verschiedene Einstellungen zur Verfügung.

Neben dem Stundenplan/ den Stundenplänen können Sie auch aktuelle Klassendienste oder Hausaufgaben Ihres Kindes bzw. Ihrer Kinder einsehen. Bei mehreren Kindern wählen Sie bitte in der Kopfzeile die entsprechende Klasse aus.

Eine **Fehlzeit** können Sie sowohl in dem Menüpunkt **Übersicht**, als auch direkt unter **Abwesenheiten** erfassen.

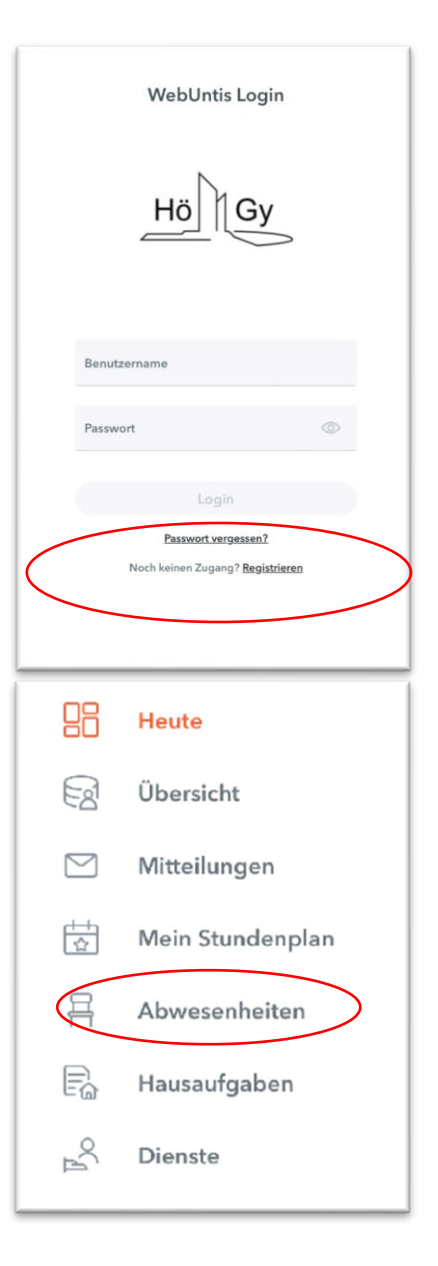

#### 3. Entschuldigungen

Entschuldigungen müssen weiterhin mit Ihrer Unterschrift belegt werden.

Zum Einreichen der Entschuldigung, **spätestens am zweiten Tag des Fernbleibens**, haben Sie mehrere Möglichkeiten:

Sie können das Entschuldigungsschreiben drucken und unterschreiben oder handschriftlich verfassen.

- a. Laden Sie ein Foto der Entschuldigung hoch und senden Sie es direkt per Mitteilungsfunktion in WebUntis an den Klassenlehrer.
- b. Oder Sie lassen die Entschuldigung in Papierform der Schule zukommen (wie bisher).

|         | WebUntis<br>Hölderlin-gymn. | Meine Abwesenheiten | Fehlzeiten      |                             |                   |              | ?    |
|---------|-----------------------------|---------------------|-----------------|-----------------------------|-------------------|--------------|------|
|         | 2023/2024                   |                     |                 |                             |                   |              |      |
| 88      | Heute                       | ← 11.09.2023        | → Select        | <ul> <li>Alle -</li> </ul>  | •                 |              | £    |
|         | Übersicht                   |                     | 🛩 Von           | Bis                         | Abwesenheitsgrund | Status       | Text |
|         | Mitteilungen                |                     | Mi 06.03. 07:20 | bis Mi 06.03. 16:55         | Krankheit         | entschuldigt |      |
| ta l    | Mein Stundenplan            |                     | Di 05.03. 07:20 | bis Di 05.03. 16:55         | Krankheit         | entschuldigt |      |
| 푬       | Abwesenheiten               | 2 Elemente          |                 |                             |                   |              |      |
| P2      | Hausaufgaben                |                     |                 |                             |                   |              |      |
| °C<br>A | Dienste                     |                     |                 |                             |                   |              |      |
|         |                             |                     |                 |                             |                   |              |      |
|         |                             |                     |                 |                             |                   |              |      |
|         |                             |                     |                 |                             |                   |              |      |
|         |                             |                     |                 |                             |                   |              |      |
|         |                             |                     |                 |                             |                   |              |      |
|         | -                           |                     |                 |                             |                   |              |      |
| A       |                             | Abwesenheit me      | lden Löschen E  | ntschuldigungsschreiben dru | ucken 🔺           |              |      |

(Weitere Infos zu den allgemeinen "Entschuldigungs- und Beurlaubungsregeln" finden Sie im Downloadbereich unserer Homepage.)

#### 4. Die WebUntis Mobile App

Sie können eine Abwesenheit Ihres Kindes auch bequem via App melden. Laden Sie sich hierfür **UntisMobile** aus Ihrem App-Store herunter und loggen Sie sich mit Ihren Zugangsdaten ein. Sie können auch hier Ihr Kind als abwesend melden und abfotografierte Entschuldigungen per Mitteilung in der App an den Klassenlehrer senden.

Bei Fragen können Sie sich gerne an die Administratoren (Fr. Issler und Hr. Länge) der Schule wenden: <u>webuntis@myhoegy.de</u>